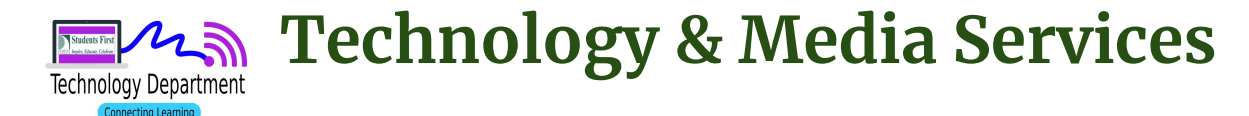

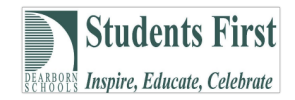

You can now access ParentConnect via a mobile app.

# **Parent Connect Mobile App**

#### Download the Q ParentConnection App

(from Aequitas Solutions, Inc.)

- <u>iTunes</u>
- Google Play App Store

Or you can simply search for **<u>Q ParentConnect</u>** on the App Store for your device. (The correct app was the second one listed for me). Note the icon image listed below.

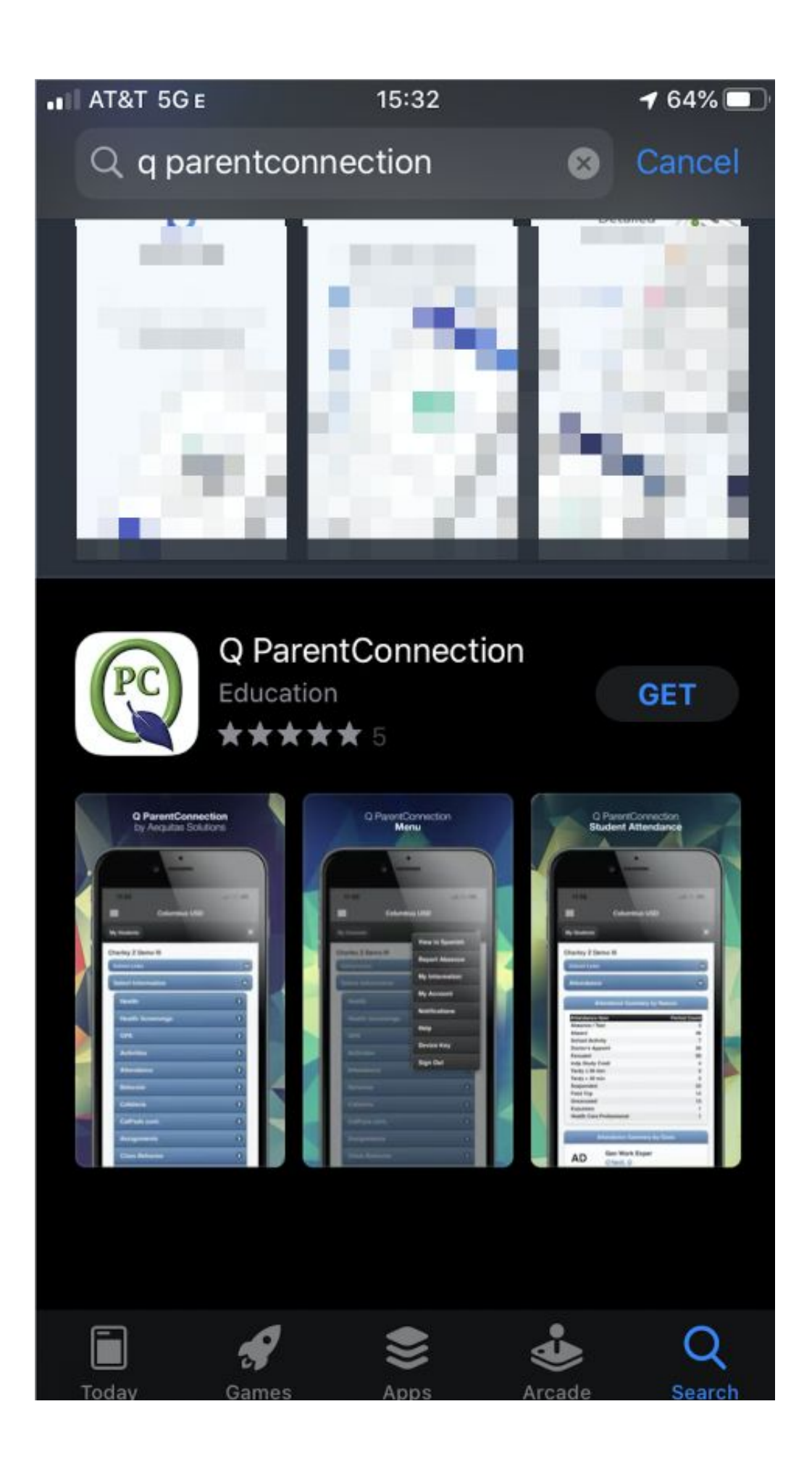

## Open the QParentConnect App on your device.

Once the download is complete, open the App and you will need to complete the following.

\*This will only need to be completed your first-time logging in. Click on each field to view your choices.

## Enter the appropriate information

| uli AT&T 奈 | 15:36 🖌 64% 🔲                    |
|------------|----------------------------------|
| Ξ          | Connect to school district       |
|            |                                  |
|            |                                  |
|            |                                  |
| Se         | lect a school district to access |
| C          |                                  |
| State: F   | ilter districts by state         |
| County:    | Filter districts by county       |
| oounty.    |                                  |
| District:  | Select School District           |
|            |                                  |
|            | Enter ParentConnection           |
|            |                                  |
|            |                                  |
|            |                                  |
|            |                                  |
|            |                                  |
|            |                                  |
|            |                                  |

Using the "picker" select the following:

- Michigan
- Wayne
- Dearborn Public

| III AT&T 奈 | 15:39 🕇 64% 🔲                    |
|------------|----------------------------------|
|            | Connect to school district       |
|            |                                  |
|            |                                  |
|            |                                  |
| Se         | lect a school district to access |
| State: N   | <i>l</i> ichigan                 |
|            |                                  |
| County:    | Wayne                            |
| District   | Dearborn Public Schools          |
| District   |                                  |
|            | Enter ParentConnection           |
|            |                                  |
|            |                                  |
|            |                                  |
|            |                                  |
|            |                                  |
|            |                                  |
|            |                                  |

Press the "Enter ParentConnection" link.

On the next page, use the "Log In" link.

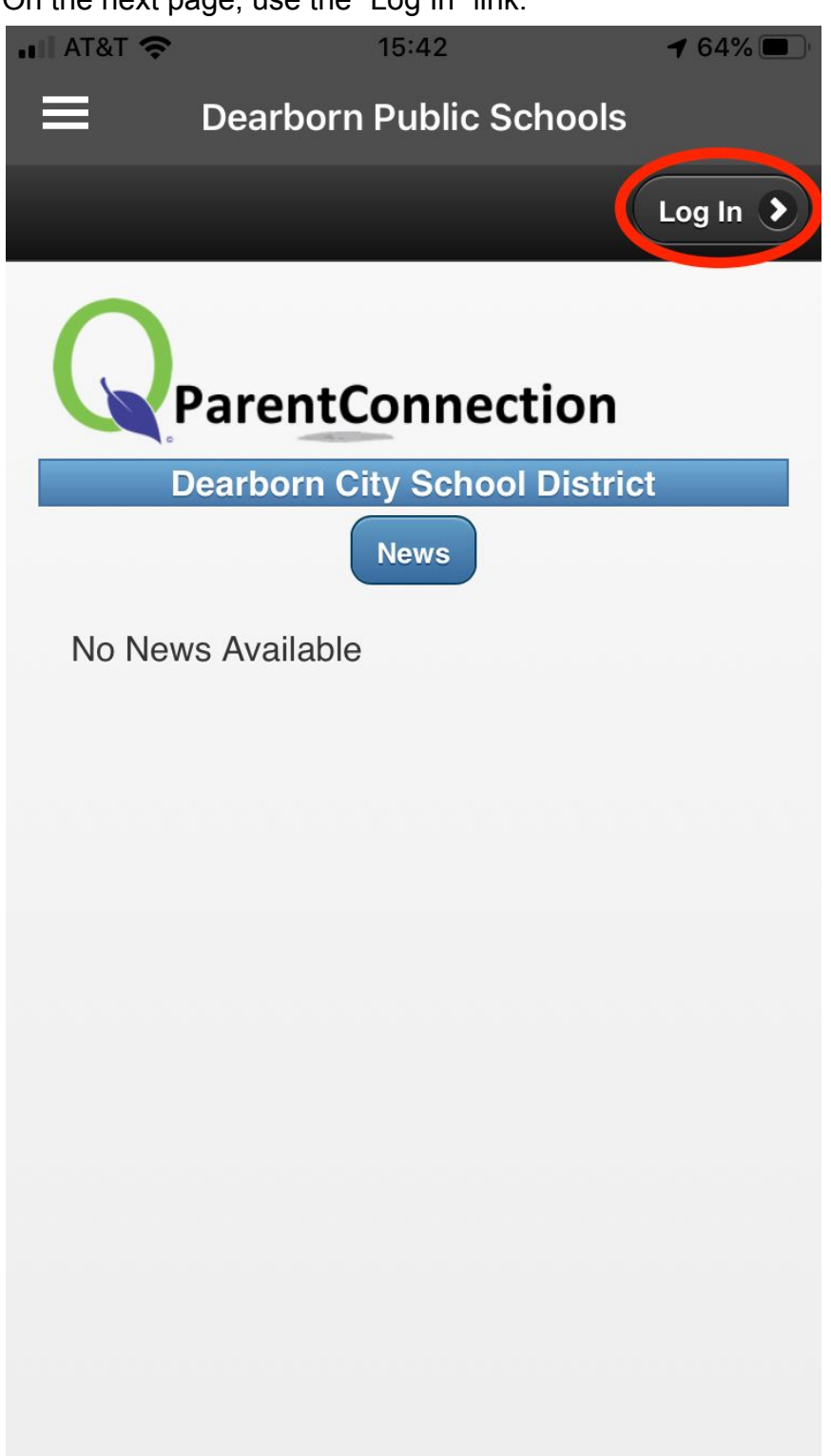

Enter your PIN and Password:

| II AT&T 奈 | 15:44                  | ◀ 63% 🔳 |
|-----------|------------------------|---------|
|           | Dearborn Public School | s       |
| S Back    | Log In                 |         |
|           |                        |         |
| ParentCo  | nnection Login         |         |
| Pin       |                        |         |
|           |                        |         |
| Passwo    | rd                     |         |
|           |                        |         |
| B         | emember Me             |         |
|           |                        | ]       |
|           |                        |         |
|           | Log In                 |         |
|           |                        |         |
|           |                        |         |
|           |                        |         |
|           |                        |         |
|           |                        |         |
|           |                        |         |

## **Review information**

That's it. Now you have access to the information in ParentConnect. Although this isn't a complete resource, most of the popular items.

## Using the App

The App can provide lots of information. The Q ParentConnection App can also be used to report absences.

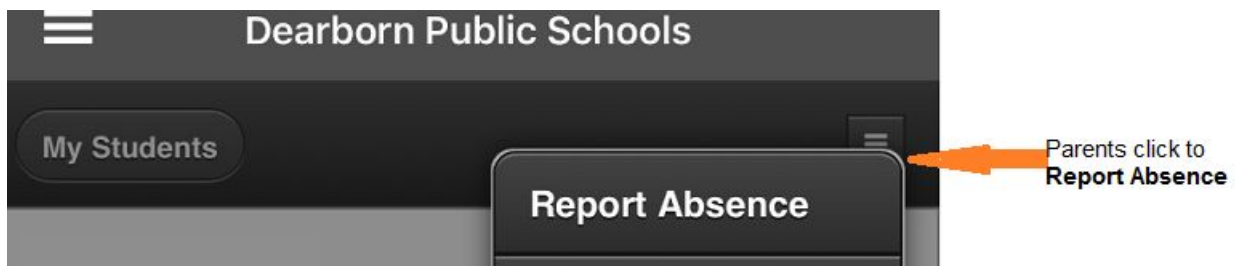

Click on Report Absence, you can then choose to enter attendance for the whole day or only for a specific length of time, for one student or multiple students.

Follow the prompts. (We will update with more specific information soon).